## Acquiring Microsoft Office 365 for your computer

#### Mac:

- 1. Go to my.daemen.edu
- 2. Login to My Daemen at the top of the page using your Daemen username.
- 3. Scroll down the page slightly. On the left hand side, follow the link under the heading: **Technology**, called **Microsoft Office 365**.

| QUICK TOOLS                               |                                                                                                    |
|-------------------------------------------|----------------------------------------------------------------------------------------------------|
| Blackboard                                |                                                                                                    |
| > Datatel Colleague                       | MYDAEMEN FACULTY & STAFF RESOURCES                                                                                                    |
| ) Wehádvisor                              |                                                                                                    |
| > Webmail                                 |                                                                                                    |
|                                           | EVENTS:                                                                                                    |
| > Academic Calendar                       | Tuesday, February 10, 2015                                                                                                    |
| > Blackboard Course Requests              |                                                                                                    |
| > Core Curriculum                         | 9:00 AM - 5:00 PM - VISUAL & PERFORMING ARTS CENTER: TOWER                                                                                                    |
| Course Evaluation Results                 | GALLERY                                                                                                    |
| > Portfolio                               | the region.                                                                                                    |
| > Rubrics                                 |                                                                                                    |
| STUDENTS                                  | 11:30 AM - 1:00 PM - WICK CENTER: WICK LOBBY                                                                                                    |
|                                           |                                                                                                    |
| > Insight - The Student Newspaper         | SUCIAL WORK CANDY SALE!<br>11:30 AM - 1:00 PM - WICK CENTER: WICK LOBBY                                                                                         |
| > Nursing Student Handbook                |                                                                                                    |
| EMPLOYEES •                               | VALENTINE'S DAY CANDY-GRAMSI<br>11:30 AM - 4:00 PM - WICK CENTER: WICK LOBBY                                                                                    |
| > Administrative Attendance<br>Report     | ALLINNI BOOK SIGNING                                                                                                    |
| > Business Affairs                        | 4:00 - 7:00 PM - WICK CENTER: WICK LOBBY                                                                                                    |
| > Committees                              | PSI XI OMICRON INTEREST MEETING                                                                                                    |
| > Employee of the Year<br>Nomination Form | 6:00 - 8:00 PM - WICK CENTER: WICK 113, 114, 115                                                                                                    |
| > Faculty Affairs                         | Wednesday, February 11, 2015                                                                                                    |
| > Human Resources                         |                                                                                                    |
| > Self Study 2006                         | 46TH ANNUAL ALL HIGH EXHIBIT<br>9:00 AM - 5:00 PM - VISUAL & PERFORMING ARTS CENTER: TOWER                                                                      |
| > Sexual Harassment Video                 | GALLERY                                                                                                    |
| > Strategic Plan                          | Juried exhibit featuring the artwork of high school juniors and seniors throughout                                                                              |
| TECHNOLOGY                                | tie region.                                                                                                    |
| > Classroom Equipment Request             | EXPERIENCE DAEMEN<br>9:30 AM - 1:00 PM - WICK CENTER: ALUMNI LOUNGE                                                                                             |
| CHail Liete                               | Experience Daemen is a unique opportunity for applied students to attend a<br>Daemen class! During this event you will also receive a short welcome by the Dean |
| > Information Technology                  | ofdmissions, attend a student panel, meet your Admissions Counselor, join us                                                                                    |
| Workshops                                 | for lunch, and go on a campus tour! While Experience Daemen is a student-                                                                                       |
| > Microsoft Office 365                    | more information or to sign up for one of these events visit                                                                                                    |
| > Password Reset Tool                     | http://www.daemen.edu/experiencedaemen or call 716.839.8225.                                                                                                    |
| > Random Name Generator                   | ADVENTURE OUTFITTERS INTEREST TABLE                                                                                                    |
| > Social Media Guidelines                 | 10:00 AM - 2:00 PM - WICK CENTER: WICK LOBBY                                                                                                    |
| > Wireless Lab Printing                   | MR. DAEMEN PAGEANT SIGN UP                                                                                                    |
|                                           |                                                                                                    |

4. You will be redirected to a page with a link that says: "Get Microsoft Office 365." Follow the link and you will be directed to the website called Okta.

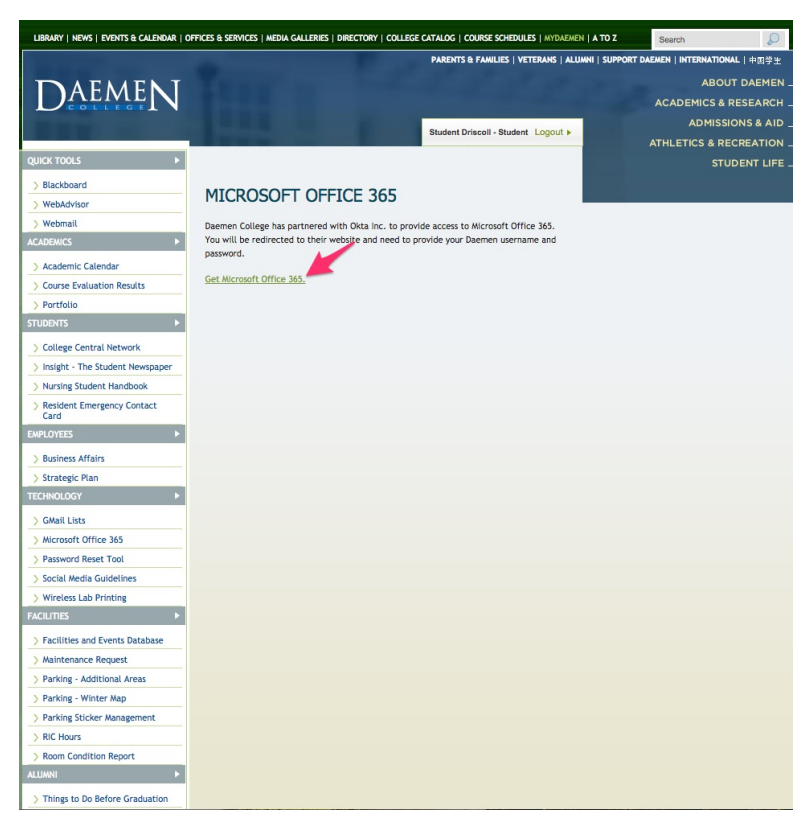

5. You will then be asked to sign into your Daemen account once again.

| Please sign in below to access<br>Microsoft Office 365 Daemen | 1 Office 365        |
|---------------------------------------------------------------|---------------------|
| Daemen                                                        |                     |
| Sign In<br>Username<br>Password                               | Your security image |
| Sign In Remember me                                           |                     |
|                                                               |                     |

6. If you are visiting this website for the first time, you will be asked to set a security picture and create your account.

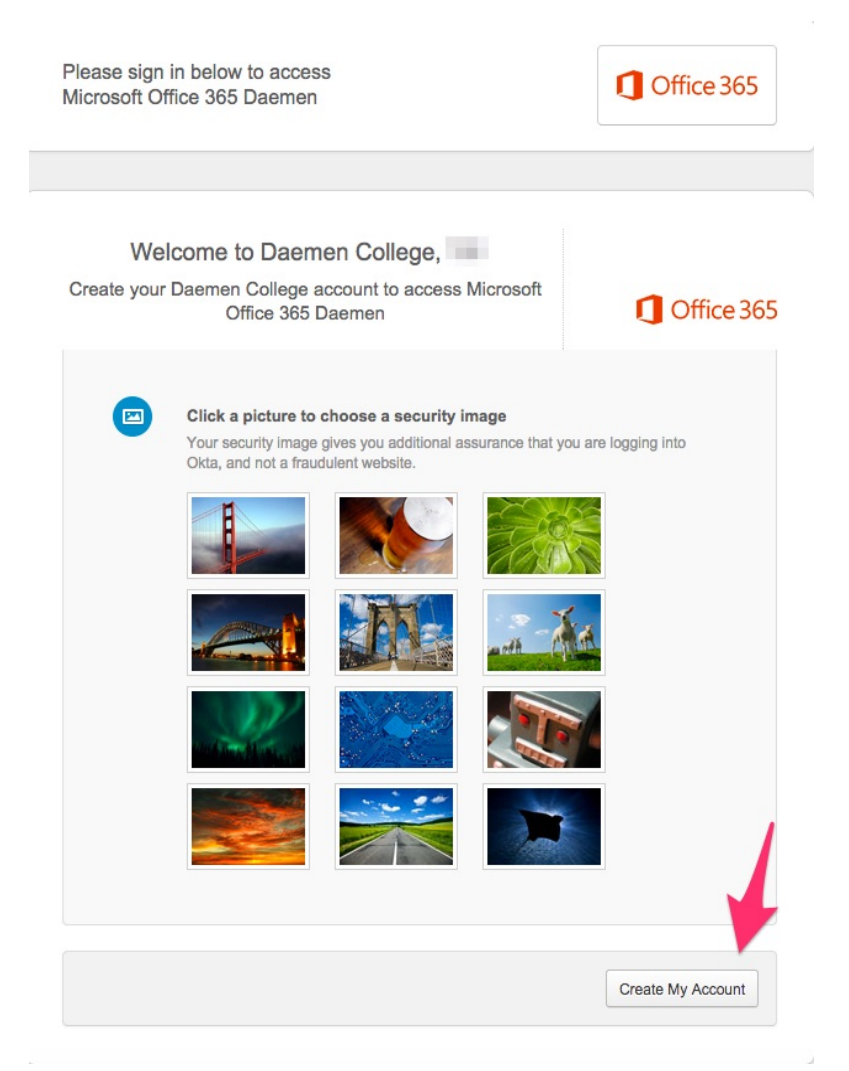

 Once you are logged in, you will then be directed to a page where you see the Office 365 Logo and a Microsoft OneDrive logo.

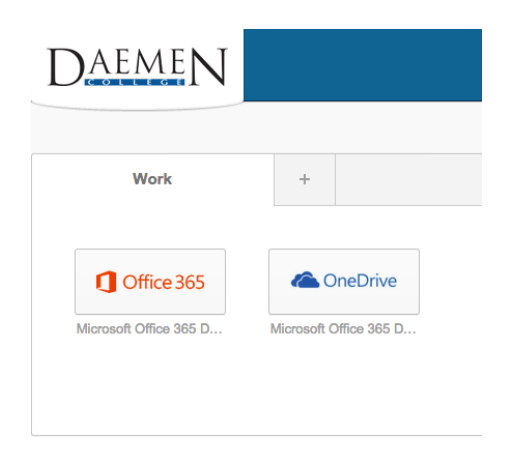

- 8. In order to use OneDrive on your device, you must click on that button to activate your OneDrive account. It uses your Daemen email account to authenticate.
- 9. Once you have activated your OneDrive account, you will see this page. At this point, you can use the back button to go back and click on the Office 365 Button and activate your Office account.

| III Office 365             | OneDrive Ø                                                                                                    |
|----------------------------|----------------------------------------------------------------------------------------------------|
| BROWSE FILES LIBRARY       |                                                                                                    |
| Search OneDrive            | Onderine @ Davemen College Documents                                                                                                    |
| Recent                     |                                                                                                    |
| Shared with me<br>Followed | Welcome to OneDrive @ Deemen Collego, the place to store, symc, and share your work. Documents are private until shared. Learn more here. Domiss |
| Recycle bin                | ⊕ new ↑ upload S sync / edit / manage ○ share                                                                                                    |
|                            | V D Nume Hotfied Sharing Hotfield By                                                                                                    |
|                            | Shared with Everyone 3 hours ago 24 Shared 🗆 TJ Driscoll                                                                                         |
|                            | Drag files here to upload                                                                                                    |
| Daem                       | EN                                                                                                    |
| Wo                         | ik +                                                                                                    |
| Microsoft Office           | e 365<br>9 365 Da                                                                                                    |
|                            |                                                                                                    |

# 10. You will then be directed to a page where you can install Office.

| Ins                     | tall Off                                | ice on yo                                                     | ur Mac                                      |                           | 1                          |
|-------------------------|-----------------------------------------|---------------------------------------------------------------|---------------------------------------------|---------------------------|----------------------------|
| Word<br>Got a<br>Or a s | PC? Sign in the<br>martphone or         | PowerPoint<br>ere to install the lat<br>iPad? Set up mobi     | Outlook<br>est version of Office<br>le apps | Language:<br>e. Change la | now<br>: English<br>nguage |
|                         | DneNote for<br>It's your of<br>Download | Mac<br>wn digital noteboo<br>d from the app stor<br>te with C | )ffice Onli                                 | ine                       |                            |
| Sett                    | ing up                                  | Setting up                                                    | Setting up                                  | Setting up                | Setting up                 |

11. The file will now download to your computer. Open Finder and go to your Downloads folder. The name of the file will be MicrosoftOffice2011.dmg. Double click the file and it will open up a new window.

| Applications     | venhere-client                                | Nov 17, 2014, 3:11 PM |
|------------------|-----------------------------------------------|-----------------------|
| y-{ Applications | vaphere-cirent                                | Nov 17, 2014, 0.11 PM |
| Desktop          | download                                      | Nov 17, 2014, 3:11 PM |
| De surrente      | MicrosoftOffice2011.dmg                       | Nov 11, 2014, 5:40 PM |
| Documents        | kubuntu-plasma5-14.10-desktop-amd64.iso       | Nov 6, 2014, 9:43 AM  |
| Downloads        | ubuntu-14.04.1-desktop-amd64.iso              | Nov 5, 2014, 10:37 AM |
| Devices          | AutoCAD_2015_English_Win_64bit_R1_dlm.sfx.exe | Oct 7, 2014, 2:16 PM  |
|                  | WindowsTechnicalPreview-x64-EN-US.iso         | Oct 2, 2014, 12:03 PM |
|                  |                                               |                       |

12. Double Click the icon that says "Office Installer."

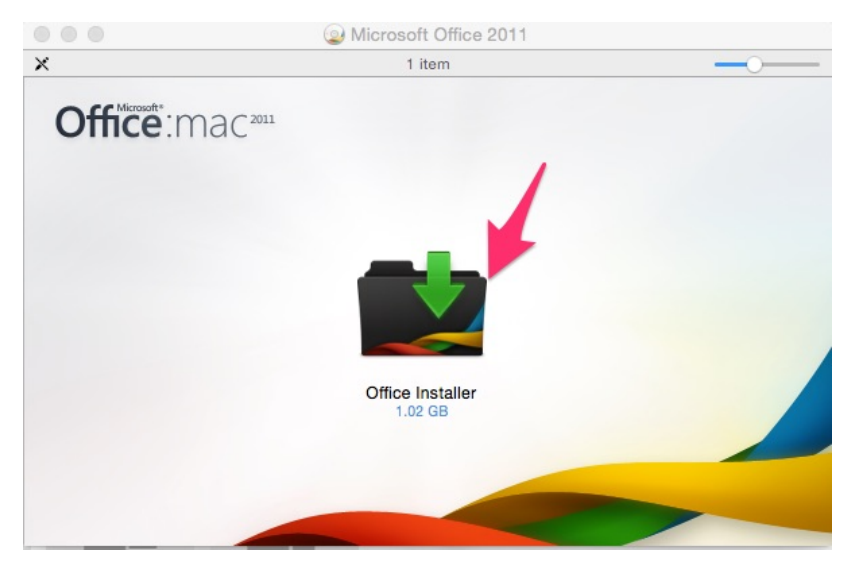

## 13. Click "Continue."

| 0                  | 💼 Install Microsoft Office for Mac 2011                                  |  |
|--------------------|--------------------------------------------------------------------------|--|
|                    | Welcome to the Microsoft Office for Mac 2011 Installer                   |  |
| Introduction       | You will be guided through the steps necessary to install this software. |  |
| License            |                                                                          |  |
| Destination Select |                                                                          |  |
| Installation Type  |                                                                          |  |
| Installation       |                                                                          |  |
| Summary            |                                                                          |  |
|                    |                                                                          |  |
|                    |                                                                          |  |
|                    |                                                                          |  |
|                    |                                                                          |  |
|                    |                                                                          |  |
|                    |                                                                          |  |
|                    |                                                                          |  |
|                    | Go Back Continue                                                         |  |

#### 14. After reading the License Agreement, click Continue.

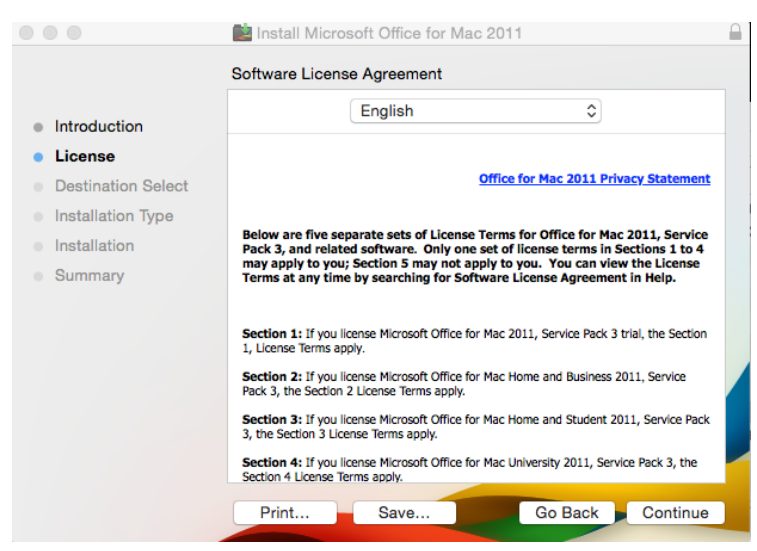

## 15. Then click Agree.

| 000                                |                                       | install Microsoft C                                          | Office for Mac 2011                                             |                                              |
|------------------------------------|---------------------------------------|--------------------------------------------------------------|-----------------------------------------------------------------|----------------------------------------------|
|                                    | To continue in the software li        | stalling the software<br>cense agreement.                    | you must agree to the                                           | terms of                                     |
| <ul><li>Inti</li><li>Lic</li></ul> | Click Agree to a<br>quit the Installe | continue or click Disa<br>r.                                 | gree to cancel the install                                      | ation and                                    |
| • De                               |                                       |                                                              |                                                                 | nent nent                                    |
| <ul><li>Ins</li><li>Ins</li></ul>  | Read License                          | 9                                                            | Disagree                                                        | Agree vice                                   |
| Sumn                               | nary                                  | may apply to you; Section<br>Terms at any time by se         | on 5 may not apply to you. Yo<br>arching for Software License A | u can view the License<br>Agreement in Help. |
|                                    |                                       | Section 1: If you license N<br>1, License Terms apply.       | licrosoft Office for Mac 2011, Serv                             | rice Pack 3 trial, the Section               |
|                                    |                                       | Section 2: If you license M<br>Pack 3, the Section 2 License | licrosoft Office for Mac Home and<br>se Terms apply.            | Business 2011, Service                       |
|                                    |                                       | Section 3: If you license M<br>3, the Section 3 License Ter  | licrosoft Office for Mac Home and<br>rms apply.                 | Student 2011, Service Pack                   |
|                                    |                                       | Section 4: If you license N<br>Section 4 License Terms ap    | licrosoft Office for Mac University<br>ply.                     | 2011, Service Pack 3, the                    |
|                                    |                                       | Drint C                                                      |                                                                 |                                              |

### 16. Then click Install.

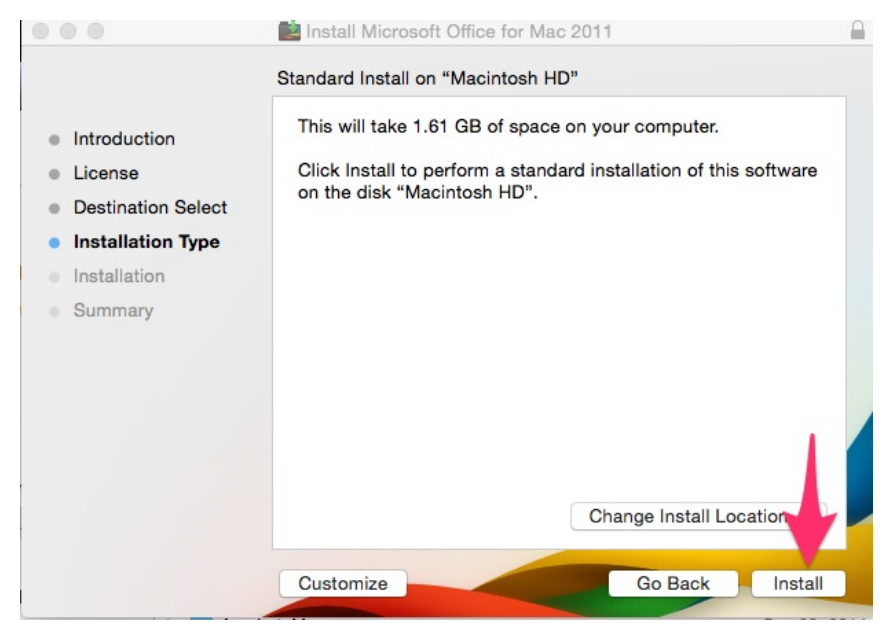

17. Type in your **computer** Username and Password and click Install Software.

18. If you have any applications open, Office will ask you to close those programs. Click Close Applications and Install.

|                                                                            | install Microsoft Office for Mac 2011                                                                                                    |        |
|----------------------------------------------------------------------------|----------------------------------------------------------------------------------------------------|--------|
| <ul> <li>Introd</li> <li>Licen:</li> <li>Destir</li> <li>Instal</li> </ul> | These applications must be closed before the software can be installed:         Google Chrome Safari         If you don't want to close these applications now, cheore install Later.         Install Later       Close Applications and Install | ware   |
| <ul> <li>Instail</li> <li>Summary</li> </ul>                               |                                                                                                    |        |
|                                                                            | Change Install Locatio                                                                                                    | 'n     |
|                                                                            | Customize Go Back                                                                                                    | nstall |

19. Once the installation is complete, click Close and begin using Office.

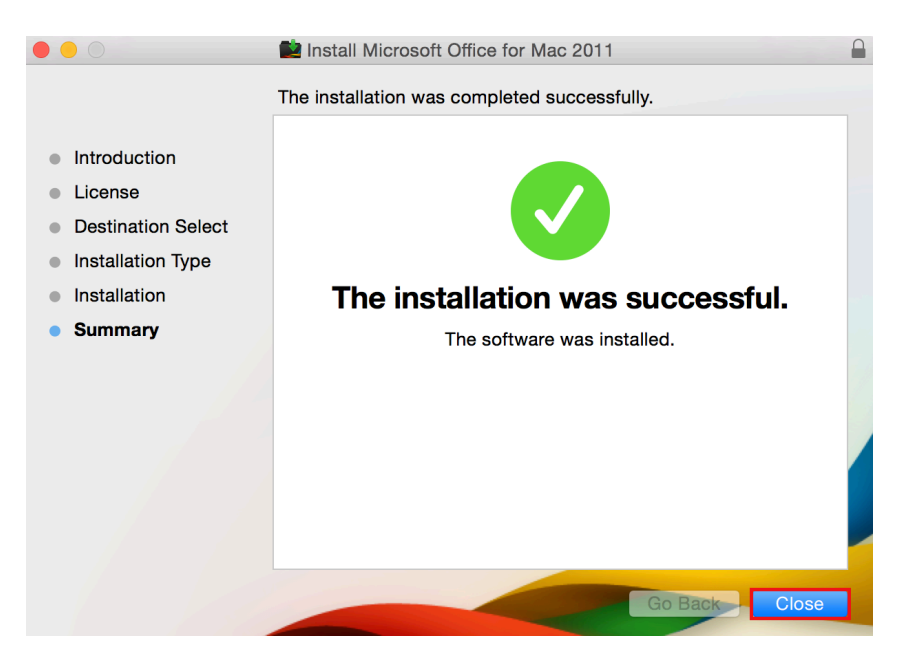

If you have any questions, or you experience problems with this process, please feel free to call the Faculty Support Hotline at 716-839-8430.